Using Forums (for Students).

## Making a Post

1. The description above the forum will outline what the professor is looking for from your posts. Pay attention to any limits that they are making on the number of your posts or the length of your posts and replies. Make sure to see if you are required to reply to the comments of others.

Click the button to add your post.

|                                                                                                    | 👗 👼 Relley N                                                                                                    |
|----------------------------------------------------------------------------------------------------|----------------------------------------------------------------------------------------------------|
| Noe Sandbox course<br>Dashboard My courses NoeSand 6 March - 12 March                                                                             | Forum 3 Search                                                                                                    |
| Forum 3                                                                                                    |                                                                                                    |
| In this forum, discuss your thoughts on why autonomous or sel<br>legal responsibilities for accidents? How could we ensure safet                  | -driving vehicles should or should not be permitted on roads. If you are self-driving vehicles, what sort of regulations should society put on them? How should the legal system d<br>r for others on the roads and for pedestrians. |
| Make one response and also reply to a classmate. Please use<br>with your posts and replies.                                                       | concepts and ideas your readings and discussions throughout the course to inform your answers. This forum will be open for one week. Please address your readings from this                                                          |
| You will be graded on your analysis, originality and depth of the                                                                                 | ught of your posts and replies.                                                                                                    |
|                                                                                                    |                                                                                                    |
| The due date for posting to this forum is Tuesday, 10 March                                                                                       | 2020, 4:17 PM.                                                                                                    |
| The due date for posting to this forum is Tuesday, 10 March<br>Add a new discussion topic                                                         | 2020. 4:17 PM.                                                                                                    |
| The due date for posting to this forum is Tuesday, 10 March<br>Add a new discussion topic<br>(There are no decidisation topics yet in this forum) | 2020, 4:17 PM.                                                                                                    |

2. Name your post – you cannot proceed without creating a name or a heading for your post.

Use the text editor to input your commentary. Click on the blue button to post your comments. You have a limited time to edit comments.

| fn Forum 3 🗙                                       | +                                                                                           | -                                                                                                    |               |
|----------------------------------------------------|---------------------------------------------------------------------------------------------|----------------------------------------------------------------------------------------------------|---------------|
| $\leftrightarrow$ $\rightarrow$ C $$ moodle.hanove | r.edu/mod/forum/view.php?id=44438                                                           | ର୍                                                                                                    | ☆ \varTheta : |
| HANOVER                                            |                                                                                             | 🌲 🦻 Reile                                                                                                    | Noe 🕘 🕺       |
| r NoeSand                                          | Forum 3                                                                                     | to be a second of block and the block and block and block | stam daal     |
| Participants                                       | with legal responsibilities for accidents? How could we en                                  | s or servining relicies and/or or should not be perimited on roads. If you are servining relicies, what solit of regulations and/or society put on ment from should the regarsy<br>ansure safety for others on the roads and for pedestrians.                                                                                                    | sterri dear   |
| Roster                                             | Make one response and also reply to a classmate. Pleas<br>week with your posts and replies. | ise use concepts and ideas your readings and discussions throughout the course to inform your answers. This forum will be open for one week. Please address your readings fr                                                                                                    | om this       |
| I Grades                                           | You will be graded on your analysis, originality and depth                                  | th of thought of your posts and replies.                                                                                                    |               |
| 🗅 General                                          | The due date for posting to this forum is Tuesday, 10                                       | ) March 2020, 4:17 PM.                                                                                                    |               |
| 🗅 6 March - 12 March                               |                                                                                             |                                                                                                    |               |
| D 13 March - 19 March                              | Add a new discussion topic                                                                  |                                                                                                    |               |
| D 20 March - 26 March                              | Subject                                                                                     | No to Autonomous Vehicles                                                                                                    |               |
| C 27 March - 2 April                               | Message                                                                                     |                                                                                                    |               |
| 🗅 3 April - 9 April                                |                                                                                             | I don't think that autonomous vehicles would be a safe mode of transportation on the road, and should not be allowed on roads at any time soon.                                                                                                    |               |
| 🗅 10 April - 16 April                              |                                                                                             | Although drivers can get distracted, they also can correct their driving by understanding the context of their trip in a way that even the best software or sensors can<br>Builshold and Branchale point out even achieved from that they can be that evention of there unblace and Learen                                                                                                    | not.          |
| 🗅 17 April - 23 April                              |                                                                                             | oudinok and ragodale point ou some tedinical navis und uney saw in uten examination of these ventoes, and ragree.                                                                                                    |               |
| 🗅 24 April - 30 April                              |                                                                                             |                                                                                                    |               |
| 🗅 1 May - 7 May                                    |                                                                                             |                                                                                                    |               |
| 🗅 8 May - 14 May                                   |                                                                                             |                                                                                                    | 100           |
| 🗅 15 May - 21 May                                  |                                                                                             |                                                                                                    |               |
| 🗅 22 May - 28 May                                  |                                                                                             | Post to forum Cancel Advanced                                                                                                    | a n           |
| 🗅 29 May - 4 June                                  | There are required fields in this form marked $oldsymbol{0}$ .                              |                                                                                                    |               |
| 🗅 5 June - 11 June                                 | (There are no discussion topics yet in this forum)                                          |                                                                                                    |               |
| •                                                  | d Announcemente                                                                             | luma ta                                                                                                    | •             |

3. This is what the forum looks like after a posting. Note the green ribbon that warns you of the time remaining to make changes to your post or reply.

| Your post was successfully added.                                                                                                    |                                                                                                    |                                                                          |                                               |                                                        | ×                        |
|----------------------------------------------------------------------------------------------------|----------------------------------------------------------------------------------------------------|--------------------------------------------------------------------------|-----------------------------------------------|--------------------------------------------------------|--------------------------|
| You have 1 hour to edit it if you want to m                                                                                                    | ake any changes.                                                                                                    |                                                                          |                                               |                                                        |                          |
| Forum 3                                                                                                    |                                                                                                    |                                                                          |                                               |                                                        |                          |
| Folulli S                                                                                                    |                                                                                                    |                                                                          |                                               |                                                        |                          |
| In this forum, discuss your thoughts on why :                                                                                                    | and the second second se | or should not be permitted or                                            | n roads. If you are self-driving vehicles, wh | at sort of regulations should society put on them? How | w should the legal syste |
| with legal responsibilites for accidents? How                                                                                                    | could we ensure safety for others on the r                                                                                                    | oads and for pedestrians.                                                |                                               |                                                        |                          |
| with legal responsibilities for accidents? How<br>Make one response and also reply to a class<br>week with your posts and replies.                                                                                                    | autonomous or sen-driving venicies should<br>could we ensure safety for others on the n<br>smate. Please use concepts and ideas you                                                                                                    | oads and for pedestrians.<br>r readings and discussions thr              | roughout the course to inform your answer     | s. This forum will be open for one week. Please addr   | ress your readings from  |
| Mith legal responsibilities for accidents? How<br>Make one response and also reply to a class<br>week with your posts and replies.<br>You will be graded on your analysis, originali                                                                           | autonomous or self-anying venicies should<br>could we ensure safety for others on the r<br>smate. Please use concepts and ideas you<br>ty and depth of thought of your posts and r                                                                                                    | oads and for pedestrians.<br>r readings and discussions thr<br>eplies.   | roughout the course to inform your answer     | s. This forum will be open for one week. Please addr   | ress your readings from  |
| Make one responsibilities for accidents? How<br>Make one response and also reply to a class<br>week with your posts and replies.<br>You will be graded on your analysis, original<br>The due date for posting to this forum is T                               | autonomous of seri-arriving vehicles should<br>could we ensure safety for others on the ri<br>immate. Please use concepts and ideas you<br>ty and depth of thought of your posts and ri<br>fuesday, 10 March 2020, 4:17 PM.                                                                                                    | oads and for pedestrians.<br>r readings and discussions thr<br>replies.  | roughout the course to inform your answer     | s. This forum will be open for one week. Please addr   | ress your readings from  |
| Make one response and also reply to a class<br>week with your posts and replies.<br>You will be graded on your analysis, original<br>The due date for posting to this forum is T                                                                               | autonomous of seir-arriving vehicles should<br>could we ensure safety for others on the n<br>smalle. Please use concepts and ideas you<br>ty and depth of thought of your posts and r<br>fuesday, 10 March 2020, 4:17 PM.                                                                                                    | oads and for pedestrians.<br>Ir readings and discussions thr<br>replies. | roughout the course to inform your answer     | s. This forum will be open for one week. Please addr   | ress your readings from  |
| Make one responsibilities for accidents? How<br>Make one response and also reply to a class<br>week with your posts and replies.<br>You will be graded on your analysis, original<br>The due date for posting to this forum is T<br>Add a new discussion topic | autonomous of seir-arriving vehicles should<br>could we ensure safety for others on the n<br>imate. Please use concepts and ideas you<br>ty and depth of thought of your posts and n<br>fuesday, 10 March 2020, 4-17 PM.                                                                                                    | oads and for pedestrians.<br>r readings and discussions thr<br>replies.  | roughout the course to inform your answer     | s. This forum will be open for one week. Please addr   | ress your readings from  |

## Making a Reply

4. Click on the link for the heading of the post to which you would like to reply.

| TEAL NO.THE                                                                                                    |                                                                                                    |                                                                                                    |                                                            | * 5                                                 |                                                   |                             |
|----------------------------------------------------------------------------------------------------|----------------------------------------------------------------------------------------------------|----------------------------------------------------------------------------------------------------|------------------------------------------------------------|-----------------------------------------------------|---------------------------------------------------|-----------------------------|
| → C' û                                                                                                    | OCLC worldsnare     A      Mai                                                                                                    | od/forum/view.php?id=44438                                                                                                    | · ^                                                        | rorum 3                                             | · ··· ▽ ☆                                         | ⊻ ∥\ ⊡ ©                    |
| HANOVER                                                                                                    |                                                                                                    |                                                                                                    |                                                            |                                                     |                                                   | 🛕 🥔 Joe Student 🄇           |
| NoeSand Participants Grades                                                                                                    | Noe Sandbox cour<br>Dashboard / Courses / Resources / Far                                                                                                    | rse<br>cully Resources / Faculty Playground Course                                                                                               | es / NoeSand / 6 March -                                   | 12 March / Forum 3                                  |                                                   | Search forun                |
| General                                                                                                    | Forum 3                                                                                                    | autonomous or self-driving vehicles should or                                                                                                    | should not be permitted on                                 | roads. If you are self-driving vehicles, wha        | t sort of regulations should society put on them? | How should the legal system |
| 2 13 March - 19 March<br>2 20 March - 26 March<br>2 27 March - 2 April                                                                                                    | deal with legal responsionities for accidents /<br>Make one response and also reply to a class<br>week with your posts and replies.<br>You will be graded on your analysis, originali | How could we ensure safety for others on the<br>smate. Please use concepts and ideas your re<br>ty and depth of thought of your posts and repli- | eroads and for pedestrians.<br>Padings and discussions the | oughout the course to inform your answe             | rs. This forum will be open for one week. Please  | address your readings from  |
|                                                                                                    |                                                                                                    |                                                                                                    |                                                            |                                                     |                                                   |                             |
| 1 3 April - 9 April                                                                                                    | The due date for posting to this forum is T                                                                                                    | uesday, 10 March 2020, 4:17 PM.                                                                                                    |                                                            |                                                     |                                                   |                             |
| 3 April - 9 April<br>10 April - 16 April<br>17 April - 23 April                                                                                                    | The due date for posting to this forum is T<br>Add a new discussion topic                                                                                                    | uesday, 10 March 2020, 4;17 PM.                                                                                                    |                                                            |                                                     |                                                   |                             |
| 3 April - 9 April<br>10 April - 16 April<br>17 April - 23 April<br>24 April - 30 April                                                                                             | The due date for posting to this forum is T<br>Add a new discussion topic<br>Discussion                                                                                               | uesday, 10 March 2020, 4:17 PM.<br>Started by                                                                                                    | Replies La                                                 | st post ↓                                           | Created                                           |                             |
| 3 April - 9 April<br>10 April - 16 April<br>17 April - 23 April<br>24 April - 30 April<br>1 May - 7 May                                                                            | The due date for posting to this forum is T Add a new discussion topic Discussion Discussion No to Autonomous Vehicles                                                                | uesday, 10 March 2020, 4:17 PM. Started by Reliev Noe                                                                                            | Replies La                                                 | st post ↓<br>Reliey Noe                             | Created<br>Thu. 5 Mar 2020, 4:55 PM               |                             |
| 3 April - 9 April<br>10 April - 16 April<br>17 April - 23 April<br>24 April - 30 April<br>1 May - 7 May<br>8 May - 14 May                                                          | The due date for posting to this forum is T<br>Add a new discussion topic<br>Discussion<br>No to Autonomous Vehicles                                                                  | uesday, 10 March 2020, 4:17 PM.  Started by Reliey Noe                                                                                           | Replies La                                                 | st post ↓<br>Reliey Noe<br>Thu, 5 Mar 2020, 4:55 PM | Created<br>Thu, 5 Mar 2020, 4:55 PM               |                             |
| 3 April - 9 April<br>10 April - 16 April<br>17 April - 23 April<br>24 April - 30 April<br>1 May - 7 May<br>8 May - 14 May<br>15 May - 21 May                                       | The due date for posting to this forum is T<br>Add a new discussion topic<br>Discussion<br>No to Autonomous Vehicles<br>Announcements                                                 | uesday, 10 March 2020, 4:17 PM.  Started by Reliey Noe Jump                                                                                      | Replies La<br>o                                            | st post ↓<br>Reliey Noe<br>Thu, 5 Mar 2020, 4:55 PM | Created<br>Thu, 5 Mar 2020, 4:55 PM               |                             |
| 3 April - 9 April<br>10 April - 16 April<br>17 April - 23 April<br>24 April - 30 April<br>1 May - 7 May<br>8 May - 14 May<br>15 May - 21 May<br>22 May - 28 May                    | The due date for posting to this forum is T<br>Add a new discussion topic<br>Discussion<br>No to Autonomous Vehicles<br>Announcements                                                 | uesday, 10 March 2020, 4:17 PM.<br>Started by<br>Relley Noe                                                                                      | Replies La<br>0                                            | st post 1<br>Reliev Noe<br>Thu, 5 Mar 2020, 4:55 PM | Created<br>Thu, 5 Mar 2020, 4:55 PM               |                             |
| 3 April - 9 April<br>10 April - 16 April<br>17 April - 23 April<br>24 April - 30 April<br>1 May - 7 May<br>8 May - 14 May<br>15 May - 21 May<br>22 May - 28 May<br>29 May - 4 June | The due date for posting to this forum is T<br>Add a new discussion topic<br>Discussion<br>☆ No to Autonomous Vehicles<br>▲ Announcements<br>You a<br>Noes                            | uesday, 10 March 2020, 4:17 PM.                                                                                                    | Replies La<br>o                                            | st post 4<br>Reliey Noe<br>Thu, 5 Mar 2020, 4:55 PM | Created<br>Thu, 5 Mar 2020, 4:55 PM               |                             |

5. Add your comments and thoughts. Click the reply link at the bottom right.

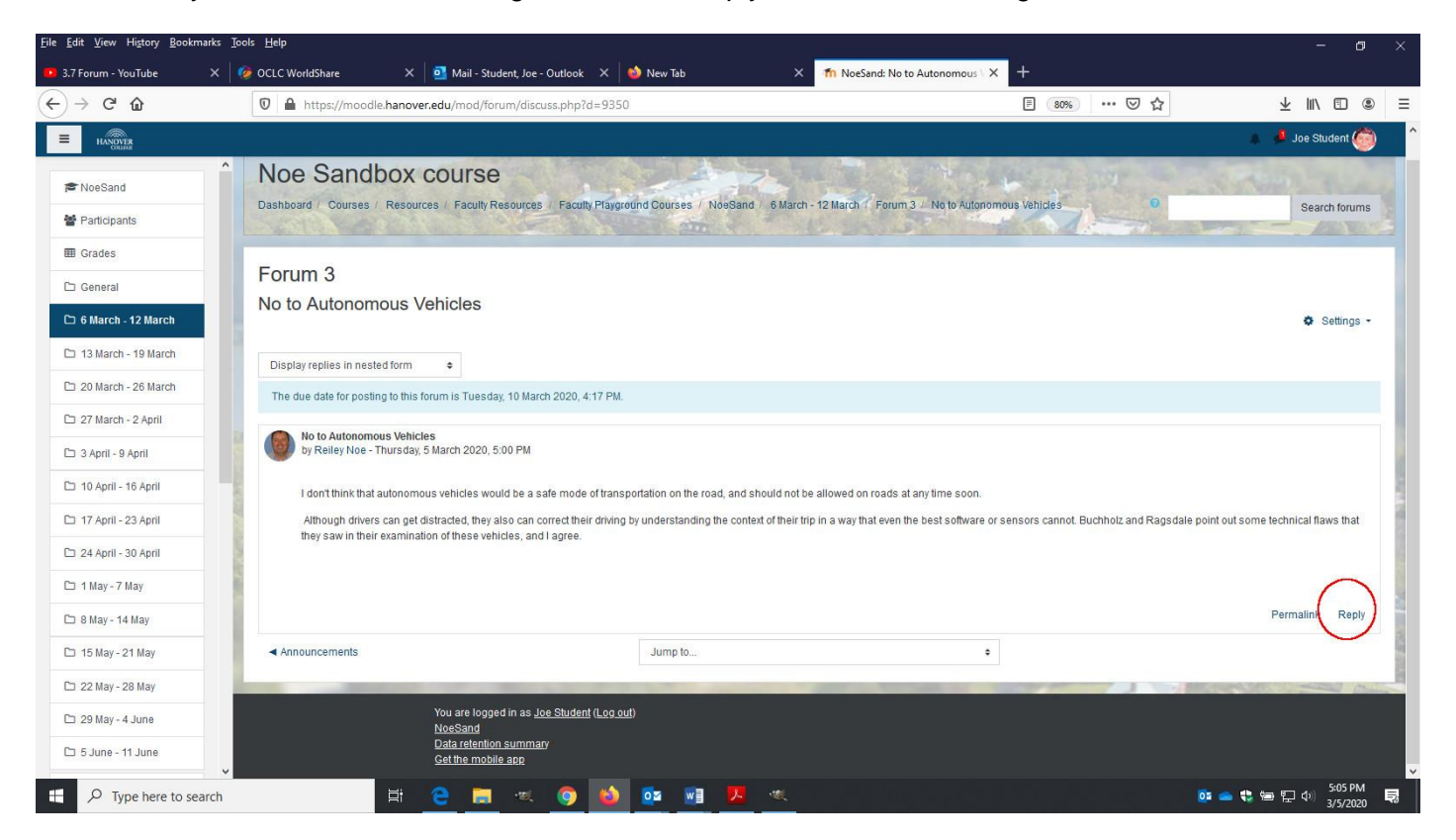

6. The space for making a reply appears at the bottom. Use the links to edit or delete.

The submit button will post your comments.

| orum 5                                        |                                   |             |                                                             |
|-----------------------------------------------|-----------------------------------|-------------|-------------------------------------------------------------|
| Automous vehicles th                          | he best thing since s             | liced bread | o Set                                                       |
| <ul> <li>No to Autonomous Vehicles</li> </ul> |                                   |             | I can see both sides of this debate - but have they conside |
| Display replies in nested form +              | Move this discussion to \$        | Move        |                                                             |
| The due date for posting to this forum        | n is Tuesday, 10 March 2020, 4:17 | PM.         |                                                             |
| triey just are                                |                                   |             |                                                             |
| Write your reply                              |                                   |             | Permalink Edit Delete                                       |
| Write your reply                              | vately                            |             | Permalink Edit Delete                                       |

7. This is how a finished post will appear.

|                                                                                                    |                                                                                                    |                                                                                       |                                                                                      | e Siudem 🤠          |
|----------------------------------------------------------------------------------------------------|----------------------------------------------------------------------------------------------------|---------------------------------------------------------------------------------------|--------------------------------------------------------------------------------------|---------------------|
| Forum 3<br>No to Autonomous Vehicles                                                                                                    |                                                                                                    |                                                                                       |                                                                                      | Settings ·          |
| Display replies in nested form                                                                                                    |                                                                                                    |                                                                                       |                                                                                      |                     |
| The due date for posting to this forum is Tuesday, 10 March                                                                                                    | 2020, 4:17 PM                                                                                                    |                                                                                       |                                                                                      |                     |
| No to Autonomous Vehicles<br>by Reliev Noe - Thursday, 5 March 2020, 5:00 PM<br>I don't think that autonomous vehicles would be a saf<br>Although drivers can get distracted, they also can cor<br>they saw in their examination of these vehicles, and I | e mode of transportation on the road, and should not be all<br>rect their driving by understanding the context of their trip in<br>agree. | lowed on roads at any time soon.<br>. a way that even the best software or sensors ca | nnot. Buchholz and Ragsdale point out some technic                                   | al flaws that       |
|                                                                                                    |                                                                                                    |                                                                                       | Perma                                                                                | link Reply          |
| Re: No to Autonomous Vehicles<br>by Joe Student - Thursday, 5 March 2020, 5:07<br>Great post, I disagree, though, I think that with                                                                                                    | PM the proper regulation and technical advancements, this co                                                                              | uld work out well. I don't know that Buchholz was                                     | pointing out technical flaws so much as blah blah i<br>Permalink Show parent Edit De | olah.<br>lete Reply |
| Announcements                                                                                                    | Jump to                                                                                                    | •                                                                                     |                                                                                      |                     |
|                                                                                                    |                                                                                                    | -                                                                                     | A DESTRUCTION OF                                                                     |                     |

8. This is how the forum will display as people post and reply.

| dit <u>V</u> iew History <u>B</u> ookmark<br>7 Forum - YouTube > | is <u>T</u> ools <u>H</u> elp<br><   🍻 OCLC WorldShare X   🍓 New <sup>-</sup>                      | ab X 📶                                                                     | Forum 3 X                                                                    | +                  |                                               |                                     | - 0                |
|------------------------------------------------------------------|----------------------------------------------------------------------------------------------------|----------------------------------------------------------------------------|------------------------------------------------------------------------------|--------------------|-----------------------------------------------|-------------------------------------|--------------------|
| → C' û                                                           | 🛛 🔒 https://moodle.hanover.edu/moo                                                                 | /forum/view.php?f=4394                                                     |                                                                              |                    | <b>B</b> 80%                                  | ☑ ☆                                 | ⊻ III\ ⊡           |
| HANOVER                                                          |                                                                                                    |                                                                            |                                                                              |                    |                                               | 4.9                                 | Susan Student 🤇    |
| *NoeSand                                                         | ^                                                                                                  |                                                                            |                                                                              |                    |                                               |                                     |                    |
| Participants                                                     | Forum 3                                                                                            |                                                                            |                                                                              |                    |                                               |                                     |                    |
| Grades                                                           | In this forum, discuss your thoughts on why au<br>deal with legal responsibilites for accidents? H | onomous or self-driving vehicles sh<br>ow could we ensure safety for other | ould or should not be permitted on ro<br>s on the roads and for pedestrians. | ads. If you are se | If-driving vehicles, what sort of regulations | should society put on them? How sho | uld the legal syst |
| Seneral                                                          | Make one response and also reply to a classm                                                       | ate. Please use concepts and ideas                                         | your readings and discussions throu                                          | ighout the course  | e to inform your answers. This forum will b   | e open for one week. Please address | your readings fro  |
| March - 12 March                                                 | this week with your posts and replies.                                                             | and death of thought of your posts and                                     | od copline                                                                   |                    |                                               |                                     |                    |
| 3 March - 19 March                                               | rou will be graded on your analysis, originality                                                   | and depth of thought of your posts an                                      | la replies.                                                                  |                    |                                               |                                     |                    |
| 0 March - 26 March                                               | The due date for posting to this forum is Tue                                                      | sday, 10 March 2020, 4:17 PM.                                              |                                                                              |                    |                                               |                                     |                    |
| 7 March - 2 April                                                | Add a new discussion topic                                                                         |                                                                            |                                                                              |                    |                                               |                                     |                    |
| April - 9 April                                                  | Discussion                                                                                         |                                                                            | Started by                                                                   | Replies            | Last post 1                                   | Created                             |                    |
| 0 April - 16 April                                               |                                                                                                    |                                                                            |                                                                              |                    | Susan Student                                 |                                     |                    |
| 7 April - 23 April                                               | I can see both sides of this debate - b                                                            | ut have they considered                                                    | Susan Student                                                                | 0                  | Thu, 5 Mar 2020, 5:15 PM                      | Thu, 5 Mar 2020, 5:15 PM            |                    |
| 4 April - 30 April                                               | ☆ Automous vehicles the best thing si                                                              | nce sliced bread                                                           | 🧔 Joe Student                                                                | o                  | Joe Student<br>Thu, 5 Mar 2020, 5:09 PM       | Thu, 5 Mar 2020, 5:09 PM            |                    |
| May - 7 May                                                      |                                                                                                    |                                                                            | <b>A</b>                                                                     |                    | Doe Student                                   |                                     |                    |
| May - 14 May                                                     | No to Autonomous Vehicles                                                                          |                                                                            | Reiley Noe                                                                   | 1                  | W Thu, 5 Mar 2020, 5:07 PM                    | Thu, 5 Mar 2020, 5:00 PM            |                    |
| 5 May - 21 May                                                   | Announcements                                                                                      |                                                                            | Jump to                                                                      |                    | ٥                                             |                                     |                    |
| 2 May - 28 May                                                   |                                                                                                    |                                                                            |                                                                              |                    | And in case of the                            | A DECEMBER OF                       | Contraction of the |
| 29 May - 4 June                                                  | You are M<br>NoeSand                                                                               | gged in as <u>Susan Student</u> (Log out)                                  |                                                                              |                    |                                               |                                     |                    |
| i June - 11 June                                                 | Data rete<br>Get the m                                                                             | ntion summary<br>obile app                                                 |                                                                              |                    |                                               |                                     |                    |
| 0. Tura hara ta anan                                             |                                                                                                    | 🙈 👞 .                                                                      | <b>1</b>                                                                     |                    |                                               |                                     | 5:15 PM            |